## 在视频中捕捉所需部分

选择所需的部分视频,保存为一个新的视频文件。

- 原来的视频仍在其现有的位置上。
- 1选择播放模式。

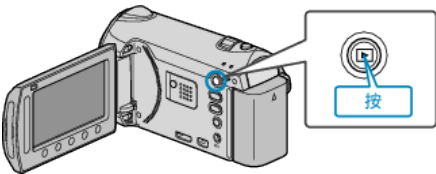

2 选择视频模式。

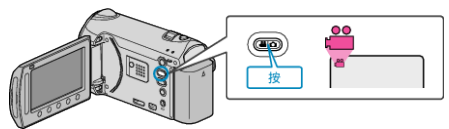

3 碰触 ,显示菜单。

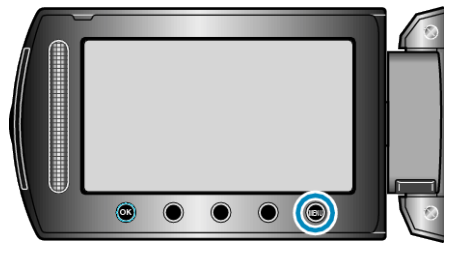

4 选择"编辑"并碰触 Ⅰ.

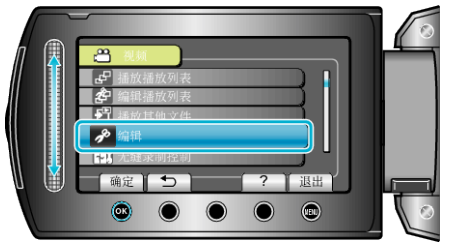

5 选择"修剪"并碰触 唑。

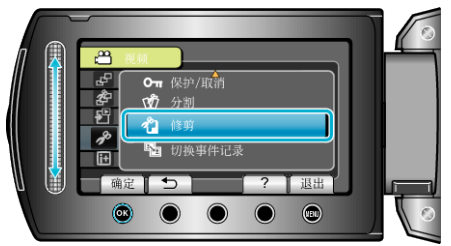

6选择所需视频并碰触 🕫。

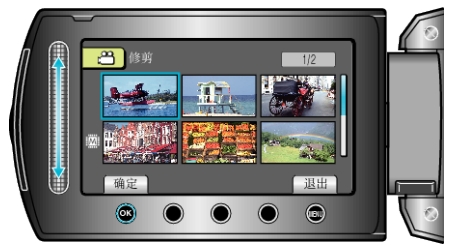

• 开始播放所选视频。

7 碰触 🞯 暂停播放, 然后碰触设置, "设定"起点。

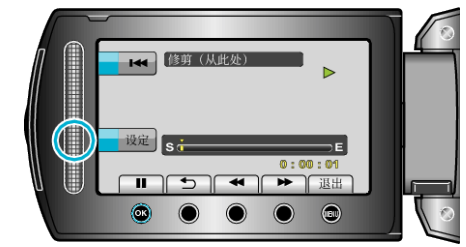

- 碰触 , 继续播放。
- 8 碰触 🞯 暂停播放,然后碰触设置,"设定"停止复制的点。

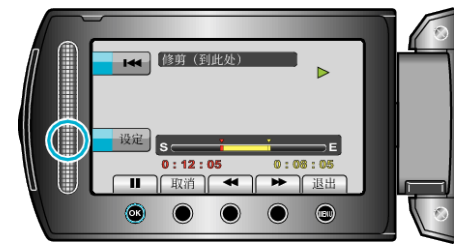

- 要重设起点,碰触取消。
- 9选择"捕捉已修剪的文件"并碰触 🐵。

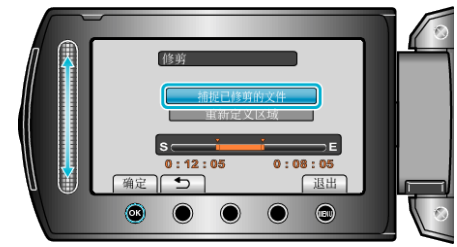

10选择"是"并碰触 唑。

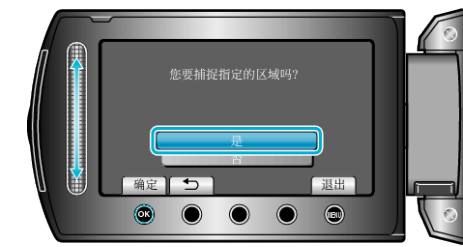

- 复制后,碰触 ∞。
- 复制完成时,将复制好的文件添加到索引画面。
- 要退出画面,碰触 。
- 注: \_\_\_\_\_
- 分割点可能稍微偏离选定的场景。